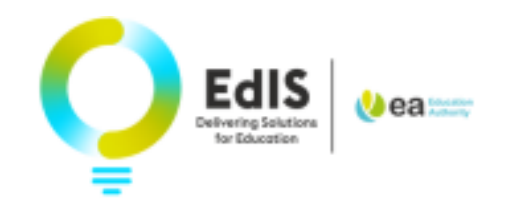

# How to Access the Annual Review Portal

#### **1. Invitation to attend Annual Review**

You will receive an email inviting you to attend your child's annual review meeting

| Dear Parent,                                                                                                    |
|----------------------------------------------------------------------------------------------------|
| An Annual Review meeting for your child, (Child 1 AR, 01/09/2017, #9999990) has been scheduled on 07/11/2022 01:55 PM in order to assess your child's progress towards meeting the objectives specified in the statement and the targets agreed following the making of the Statement; to review the special educational provision made for the child, including placement; and to consider the appropriateness of maintaining the statement. |
| If you wish to complete the Parental Contribution form in preparation for the meeting, please log on to the EA Parent Portal using your registered email address.                                                                                                    |
| Please contact the school directly if you are unable to attend the meeting.                                                                                                    |
| To help improve this service please provide your feedback –<br>https://dttselfserve.nidirect.gov.uk/EdAuth/RateIt#/rate_it_ea_sen_annual_reviews                                                                                                    |
| Sent on behalf of Education Authority.                                                                                                    |
|                                                                                                    |

Use the URL below to access the EA connect Portal <u>https://connect.eani.org.uk/parent</u>

#### \*Use Google Chrome or Microsoft edge

|                                           | V) ea                            | a Education<br>Authority                  |
|-------------------------------------------|----------------------------------|-------------------------------------------|
| :                                         | School Ap                        | oplications                               |
| Use your pr                               | eviously regis<br>to log in to y | tered email and password<br>/our account. |
| Email *                                   |                                  |                                           |
| Password *                                |                                  |                                           |
|                                           |                                  | Forgot password?                          |
| Le                                        | igin                             | Register                                  |
| (C)2021 Education Authority<br>scamwiseni |                                  |                                           |

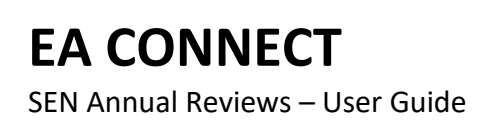

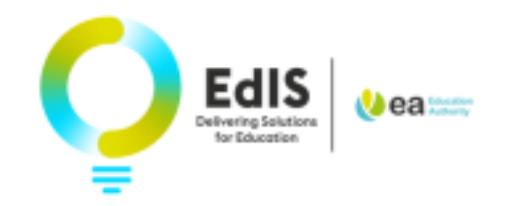

### 2. Registering on the EA Connect Portal

If this is the first time you are using the EA Connect Portal, select the register button

|                                           | <b>A</b> Education                          |  |
|-------------------------------------------|---------------------------------------------|--|
|                                           | C Authority                                 |  |
| School A                                  | pplications                                 |  |
| Use your previously regi<br>to log in to  | istered email and password<br>your account. |  |
| Email *                                   |                                             |  |
|                                           |                                             |  |
| Password *                                |                                             |  |
|                                           |                                             |  |
|                                           | Forgot password?                            |  |
| Login                                     | Register                                    |  |
|                                           |                                             |  |
| (C)2021 Education Authority<br>scamyiseNI |                                             |  |
| PARTNER                                   | 5817 <b>9</b> -                             |  |
|                                           |                                             |  |

At the School Application page, Click Next

| Vea Education Applicant Portal                                                                                                    |  |  |  |
|----------------------------------------------------------------------------------------------------|--|--|--|
| <ul> <li>School Applications</li> </ul>                                                                                                    |  |  |  |
| Welcome to the Connect Portal for the Education Authority (Northern Ireland) School Applications.<br>On this portal you can access the following services:<br>• Annual Review of a Statement of Special Educational Needs (SEN) |  |  |  |
| School Admissions  Next                                                                                                    |  |  |  |

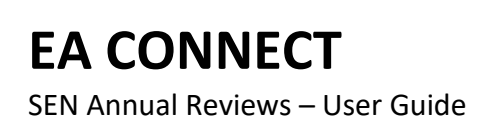

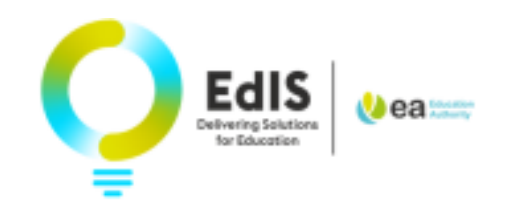

#### At the School Application overview page, Click Continue

| <ul> <li>School Applications</li> </ul>                                                                                                    |                                                                                                    |  |  |
|----------------------------------------------------------------------------------------------------|----------------------------------------------------------------------------------------------------|--|--|
| School Admissions                                                                                                    |                                                                                                    |  |  |
| Information on how and when you can apply for a pre-school/school place in the next acader<br>provided at the relevant times throughout the year.                                                                                                    | nic year will be made available on the Education Authority website. Updated information is                                                                                            |  |  |
| APPLICATIONS THAT SHOULD NOT BE MADE ON THIS PORTAL:-                                                                                                    |                                                                                                    |  |  |
| If your child has a Statement of Special Educational Needs (SEN) - Children with a Statemen<br>placement is discussed during a Transfer Review meeting. The Education Authority (SARS) has<br>to contact EA's Special Educational Needs Helpdesk for more information.                                                                                                    | t of Special Educational Needs have a separate admissions procedure where their school<br>the ultimate responsibility to place a child on whom it maintains a Statement. You may wish |  |  |
| If you wish to apply to an Independent School - You will need to contact the school directly.                                                                                                    |                                                                                                    |  |  |
| Annual Review of a Statement of Special Educational Needs (SEN)                                                                                                    |                                                                                                    |  |  |
| Information in relation to the Annual Review process following the issue of a Statement of Sp                                                                                                    | ecial Educational Needs (SEN) can be found on the Education Authority website.                                                                                                    |  |  |
| If the school that your child attends has NOT registered to use EA Connect Portal, they will se<br>by post/email (current process).                                                                                                    | nd you any Annual Review invites/contribution forms in relation to your child's Annual Review                                                                                         |  |  |
| If the school that your child attends has registered to use EA Connect Portal, you will be notif                                                                                                    | ed by email of the date and time of the Annual Review meeting.                                                                                                    |  |  |
| Registering on this portal will allow you to view information in relation to your child's Annual Review. You will have access to a digital format of the parent and pupil contribution forms.<br>These can be completed prior to the Annual Review meeting and your child's school will receive that information via the portal. There is no need to save or print these documents off.<br>Alternatively, the forms can be completed during the Annual Review meeting in consultation with the school SENCo. |                                                                                                    |  |  |
| If you have any additional supporting documents that you feel may be relevant for inclusion for the Annual Review paperwork (e.g. any new medical reports that the EA may not be aware of), please bring these along to the Annual Review meeting.                                                                                                    |                                                                                                    |  |  |
| Following the Annual Review meeting, you will be able to view the finalised Annual Review document (including any outcomes from the meeting). This will be stored digitally on the portal.                                                                                                    |                                                                                                    |  |  |
| Previous                                                                                                    | Continue                                                                                                    |  |  |
|                                                                                                    |                                                                                                    |  |  |

#### **Enter Details**

| Req<br>Please provide    | gistration<br>your details to register. |
|--------------------------|-----------------------------------------|
| Parent / Guardian Name ' | k                                       |
| Email *                  |                                         |
| Mobile Phone             |                                         |
| Enter your postcode *    | House Number (optional)                 |
| Find Address             | Enter address manually                  |
| Password 🚯 *             |                                         |
| Confirm Password *       |                                         |

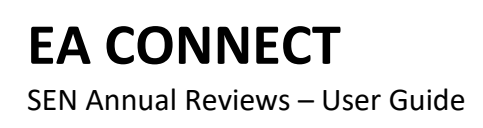

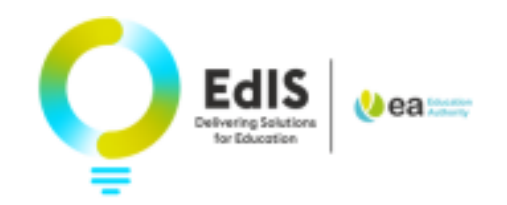

Verify your email address

| A Please check your email, you               | u need to verify your email address. |
|----------------------------------------------|--------------------------------------|
| Education Authority     Account Verification | 16:04                                |

Your email address has been verified, you can proceed to log into EA Connect Portal

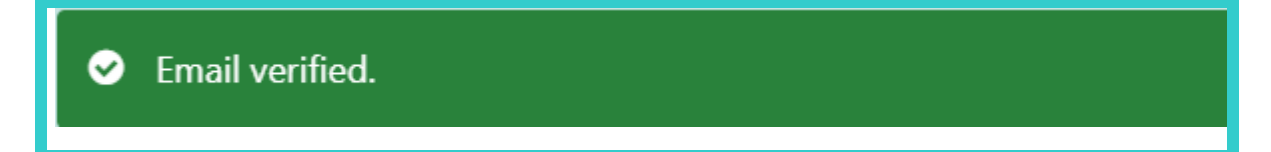

### **3.** Logging on the EA Connect Portal

Enter your Email address and Password

| 🔥 e                                     | <b>a</b> Education<br>Authority             |
|-----------------------------------------|---------------------------------------------|
| School A                                | pplications                                 |
| Use your previously reg<br>to log in to | istered email and password<br>your account. |
| Email *                                 |                                             |
|                                         |                                             |
| Password *                              | •                                           |
|                                         |                                             |
|                                         |                                             |
|                                         | Forgot password?                            |
| Login                                   |                                             |
| (C)2021 Edu<br>scar                     | ucation Authority                           |
|                                         |                                             |
|                                         |                                             |

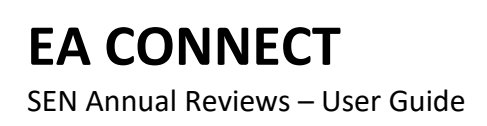

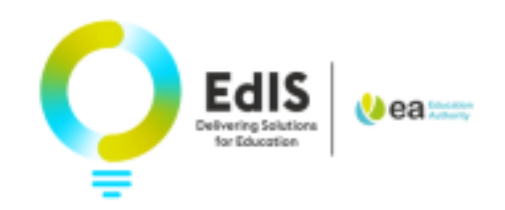

### 4. What to do if I forget my password

If you have forgot your password, please select 'Forgot Password?'

| ea Education<br>Authority                                                    |          |
|------------------------------------------------------------------------------|----------|
| School Applications                                                          |          |
| Use your previously registered email and password to log in to your account. |          |
| Email *                                                                      |          |
|                                                                              |          |
| Password *                                                                   |          |
|                                                                              |          |
| Forgot password?                                                             |          |
| Login                                                                        | <b>`</b> |
| (C)2021 Education Authority                                                  |          |
|                                                                              |          |
|                                                                              |          |

#### Enter Email address

|               | School Applications                                     |
|---------------|---------------------------------------------------------|
| Please provid | le your email to receive a link to reset your password. |
| Email *       |                                                         |
|               |                                                         |
|               | Confirm                                                 |
| Back to Login |                                                         |
|               |                                                         |
|               |                                                         |

You will receive a notification to advise of next steps

i If your email is registered, you will receive an email with a link to reset your password.

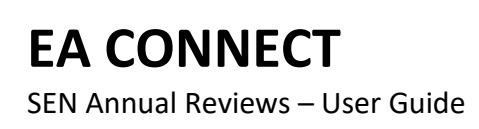

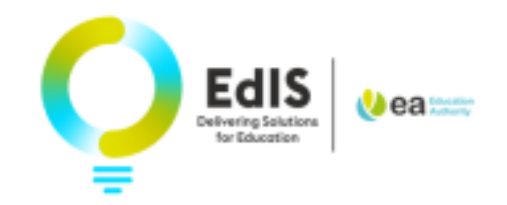

Check your email for the request to reset password link and click on link.

(Remember to check Spam or Junk folder)

To complete the request to reset your password, please follow the link below. If you cannot click the link, copy and paste into your browser.

https://connect.eani.org.uk/Parent/ResetPassword? ResetPasswordGUID=212b0dbd-ae6f-4973-845b-3094d3dea8

Once you have successfully logged in, you will view the Data Protection Statement.

Please read and tick the box to confirm you have read and Understood the Data Protection Statement

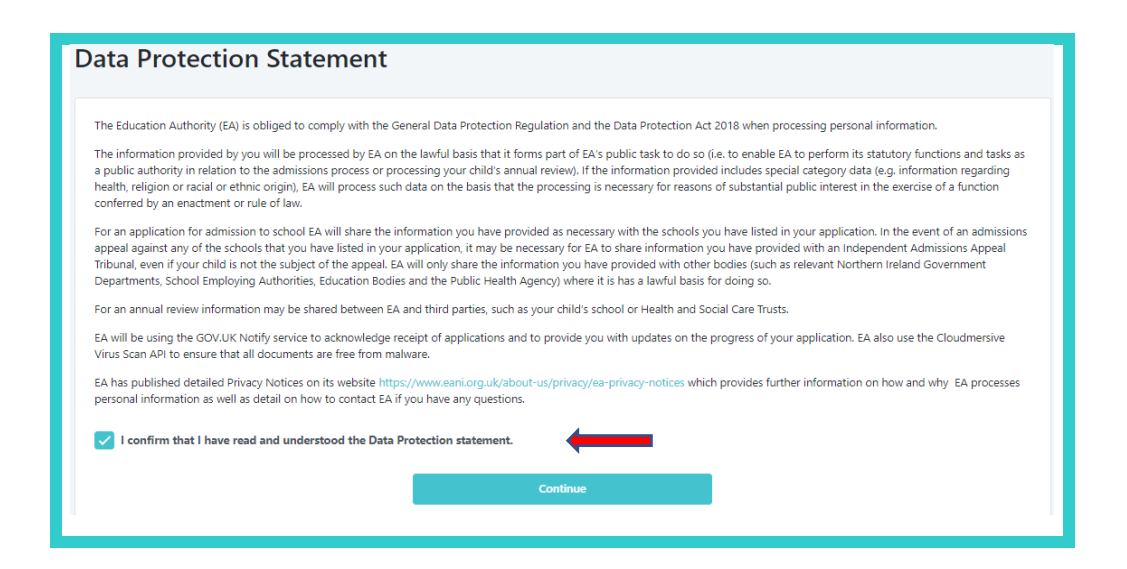

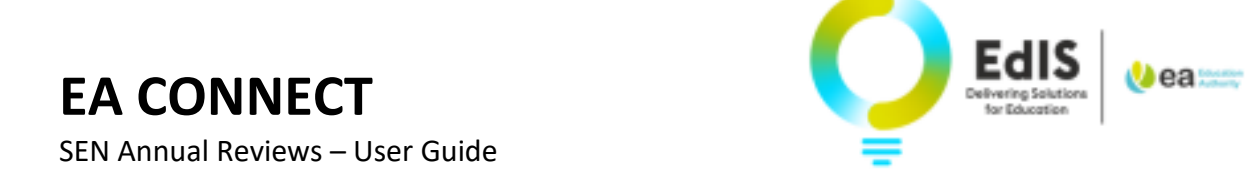

#### 5. Dashboard overview

Please select the Annual Review tab at the top of dashboard.

| Cea Reference My Applications My Information Data Protection Helpdesk Annual Reviews |  |  |  |  |  |
|--------------------------------------------------------------------------------------|--|--|--|--|--|
| Annual Reviews + Add Child                                                           |  |  |  |  |  |
| AR Test Child 9                                                                      |  |  |  |  |  |
| Edit Child Details                                                                   |  |  |  |  |  |
| View Annual Reviews                                                                  |  |  |  |  |  |
| AR Test Child 10                                                                     |  |  |  |  |  |
| Edit Child Details                                                                   |  |  |  |  |  |
| View Annual Reviews                                                                  |  |  |  |  |  |
| Child 1 AR                                                                           |  |  |  |  |  |
| Edit Child Details                                                                   |  |  |  |  |  |
| View Annual Reviews                                                                  |  |  |  |  |  |
|                                                                                      |  |  |  |  |  |
|                                                                                      |  |  |  |  |  |

### 6. Editing Details and Viewing Annual Reviews

You can edit details of the child by selecting 'Edit Child Details'

| AR Test Child 9     |  |  |  |  |
|---------------------|--|--|--|--|
| Edit Child Details  |  |  |  |  |
| View Annual Reviews |  |  |  |  |
|                     |  |  |  |  |

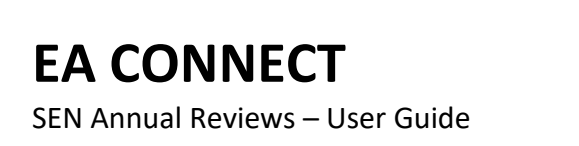

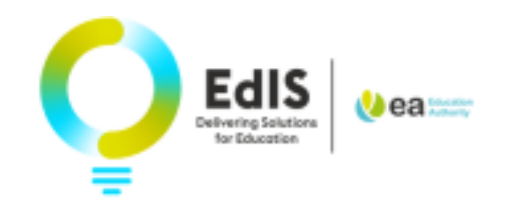

| Enter Child's Details                                                                                                    |   |
|----------------------------------------------------------------------------------------------------|---|
| Forename (as shown on birth certificate) *                                                                                                    |   |
| AR Test                                                                                                    |   |
| Known as                                                                                                    |   |
| E.g. Robert known as Rob or Bob                                                                                                    |   |
| Sumama (ar chours an hirth cartificata) †                                                                                                    |   |
| Child 9                                                                                                    |   |
|                                                                                                    |   |
| Sex *                                                                                                    |   |
| Mare                                                                                                    | × |
| Date of Birth *                                                                                                    |   |
| Day * Month * Year *                                                                                                    |   |
|                                                                                                    |   |
| Home Address Use parent address                                                                                                    |   |
| 48 Ballee Centre<br>Ballymena                                                                                                    |   |
| Antrim<br>BT42 2hs                                                                                                    |   |
| Edit                                                                                                    |   |
| Relationship to Child *                                                                                                    |   |
| Mother                                                                                                    | ~ |
| Parental Responsibility?                                                                                                    |   |
| Ves No                                                                                                    |   |
| Has the pupil got Special Educational Needs?                                                                                                    |   |
| Yes No                                                                                                    |   |
| Has the pupil a Statement of Special Educational Needs?                                                                                                    |   |
| Yes No                                                                                                    |   |
| from the second second s |   |
| Cancel                                                                                                    |   |

View Annual Reviews by Selecting 'View Annual Review' then select View Summary

| AR Test Child 9     |
|---------------------|
| Edit Child Details  |
| View Annual Reviews |
| · ·                 |

**EA CONNECT** SEN Annual Reviews – User Guide

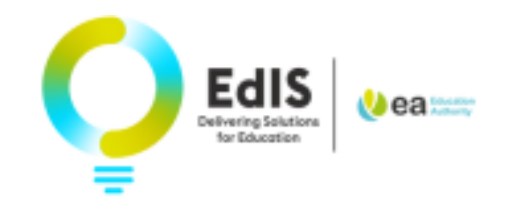

| AR Number 🗘 | School 🗢               | Date Created 🗢    | Status 🕈 | Meeting Date 🗘  |              |
|-------------|------------------------|-------------------|----------|-----------------|--------------|
| 129132      | AR Test Primary School | 28 Sep 2022 10:48 | Open     | (not scheduled) | View Summary |
|             |                        |                   |          |                 |              |

The Annual Review for the Current Academic Year will be listed.

You can upload supporting documents by selecting the **Add Document** option to the right of **Upload documents on behalf of the Parent.** 

You can complete the form prior to the meeting by selecting **Complete Form Prior to Meeting**.

| <ul> <li>Annual Review #129132</li> </ul>                                   |                                          | Open           |
|-----------------------------------------------------------------------------|------------------------------------------|----------------|
| Z Annual Review Notes of Guidance                                           |                                          |                |
|                                                                             |                                          |                |
| Child Details                                                               |                                          | ^              |
| First Name                                                                  | Child 2                                  |                |
| Last Name                                                                   | AR                                       |                |
| Sex                                                                         | Male                                     |                |
| Date of Birth                                                               | 01 Sep 2016                              |                |
| Home Address                                                                | 48 Loguestown Green, Coleraine, BT52 2RG |                |
| Current School                                                              |                                          | ^              |
| Current School                                                              | AR Test Primary School                   |                |
| School Selection                                                            |                                          | ^              |
| Upload documents on behalf of Parent<br>Please upload Parent documents here |                                          | + Add Document |
| No documents uploaded                                                       |                                          |                |
|                                                                             |                                          |                |
| Edit / Complete Form                                                        | Complete Form Prior to Meeting           |                |

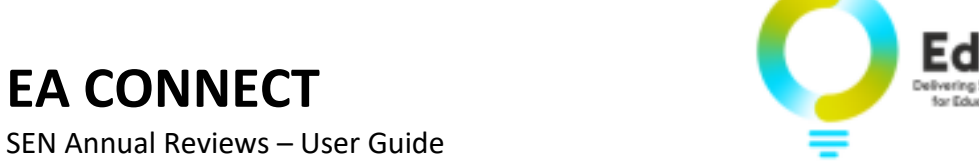

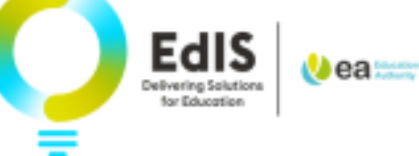

# 7. Completing Parental Contribution

#### You can now complete your **Parental Contribution** form

Once complete select Next

| ack to annual review summary                                                                   |                                                                                                    |
|------------------------------------------------------------------------------------------------|----------------------------------------------------------------------------------------------------|
| mplete Form                                                                                    |                                                                                                    |
|                                                                                                | Parental Contribution                                                                                       |
|                                                                                                |                                                                                                    |
| Education Authority Annua                                                                      | al Review Parental Contribution                                                                             |
| The Code of Practice states that as part of the Annual Review Report, written<br>about the pri | n representation, and views of those with parental responsibility should be sought<br>rogress of the child. |
| -                                                                                              | -                                                                                                    |
| (pil Name                                                                                      | Date of Birth                                                                                               |
|                                                                                                |                                                                                                    |
| What are your child's strengths/interests?                                                     |                                                                                                    |
| Please till in with a max of 1500 characters                                                   |                                                                                                    |
|                                                                                                |                                                                                                    |
|                                                                                                |                                                                                                    |
|                                                                                                |                                                                                                    |
|                                                                                                |                                                                                                    |
| How has your child progressed since the last annual review?                                    |                                                                                                    |
| Please till in with a max of 1500 characters                                                   |                                                                                                    |
|                                                                                                |                                                                                                    |
|                                                                                                |                                                                                                    |
|                                                                                                |                                                                                                    |
|                                                                                                |                                                                                                    |
| Have there been any changes that might affect your child's progress?                           |                                                                                                    |
| Please fill in with a max of 1500 characters                                                   |                                                                                                    |
|                                                                                                |                                                                                                    |
|                                                                                                |                                                                                                    |
|                                                                                                |                                                                                                    |
|                                                                                                |                                                                                                    |
| What do you view as the main priority areas of need for your child this year?                  |                                                                                                    |
| Please till in with a max of 1500 characters                                                   |                                                                                                    |
|                                                                                                |                                                                                                    |
|                                                                                                |                                                                                                    |
|                                                                                                |                                                                                                    |
|                                                                                                |                                                                                                    |
| Is there anything else that you would like to discuss?                                         |                                                                                                    |
| Please fill in with a max of 1500 characters                                                   |                                                                                                    |
|                                                                                                |                                                                                                    |
|                                                                                                |                                                                                                    |
|                                                                                                |                                                                                                    |
|                                                                                                |                                                                                                    |
|                                                                                                |                                                                                                    |
| gnature                                                                                        | Date of Signing                                                                                             |
| Please type your name to sign here (Parent)                                                    | dd/mm/yyyy                                                                                                  |
|                                                                                                |                                                                                                    |
|                                                                                                |                                                                                                    |
| Previous                                                                                       | Net                                                                                                    |

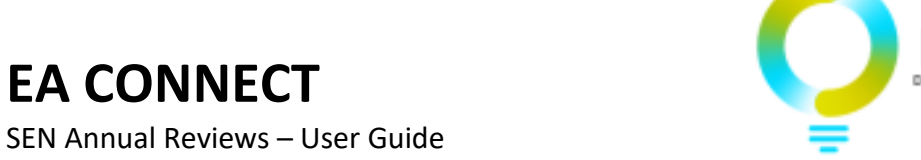

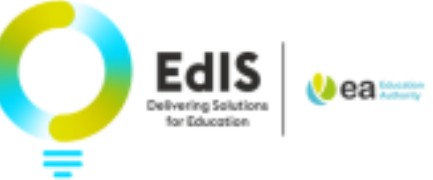

# 8. Completing Young Persons Contribution

The Young Person Contribution can now be completed

| Once complete select Finis | sh |
|----------------------------|----|
|----------------------------|----|

|                                                                                                    | Young Perconit Contribution 😽                                                                                  |
|----------------------------------------------------------------------------------------------------|----------------------------------------------------------------------------------------------------|
| Education Authority                                                                                                    | Annual Review Veyne Research Contribution                                                                      |
| Education Automnty                                                                                                    | y Annual Neview Young Person's Contribution                                                                    |
| upil hanse                                                                                                    | Date of Birth 00/00/2016                                                                                       |
|                                                                                                    |                                                                                                    |
| AR Text Primary School                                                                                                    |                                                                                                    |
| Million de unu animo deline se orben?                                                                                                    |                                                                                                    |
| <ul> <li>e.g. drawing drama, art, singing, PE, etc.</li> </ul>                                                                                              |                                                                                                    |
| Please-fill in with a mas of 1500 characters                                                                                                    |                                                                                                    |
|                                                                                                    |                                                                                                    |
|                                                                                                    |                                                                                                    |
|                                                                                                    |                                                                                                    |
|                                                                                                    | //                                                                                                    |
| What are you getting better at doing in school?                                                                                                    |                                                                                                    |
| <ul> <li>e.g. wanking with my much backy, going over my wank with my tro<br/>using Namicon, using magnetic lifteer, and my whiteboard, following</li> </ul> | actor, c.A.<br>ing my sisual timetable, reading, numeracy, mental maths etc.                                   |
| Please-SII in with a max of 1500 characters                                                                                                    |                                                                                                    |
|                                                                                                    |                                                                                                    |
|                                                                                                    |                                                                                                    |
|                                                                                                    |                                                                                                    |
|                                                                                                    | //                                                                                                    |
| What do you enjoy doing when you are not at school?                                                                                                    |                                                                                                    |
| <ul> <li>e.g. toottue, gaese, gaste, sitter schools club, youth club, gymnedia</li> </ul>                                                                   |                                                                                                    |
| Please-fill in with a mail of 1500 characteric                                                                                                    |                                                                                                    |
|                                                                                                    |                                                                                                    |
|                                                                                                    |                                                                                                    |
|                                                                                                    | /                                                                                                    |
| What this we do use find a bit tricks in arbord?                                                                                                    |                                                                                                    |
| <ul> <li>e.g. adding, mading, spelling, making triends, listening, concentration</li> </ul>                                                                 | ing witing mc                                                                                                  |
| Please-fill in with a max of 1500 characters                                                                                                    |                                                                                                    |
|                                                                                                    |                                                                                                    |
|                                                                                                    |                                                                                                    |
|                                                                                                    |                                                                                                    |
|                                                                                                    |                                                                                                    |
| How can we help you in school from now on?<br>• og writing former, Lesia, playground buddy, daily quiet time, codil                                         | ling mat, extra time to finish numeracy, comic strips, achievements book, pao-up tent, calm down and self-talk |
| mategies, role play, having estra time to answer etc.                                                                                                    |                                                                                                    |
| Please-Bill in with a mass of 1500 characters                                                                                                    |                                                                                                    |
|                                                                                                    |                                                                                                    |
|                                                                                                    |                                                                                                    |
|                                                                                                    |                                                                                                    |
|                                                                                                    |                                                                                                    |
| upil Signature                                                                                                    |                                                                                                    |
|                                                                                                    |                                                                                                    |
| igned by Supporting Adult (if applicable)                                                                                                    | Date of Signing                                                                                                |
| Please type your name to sign here                                                                                                    | dd/mm/yyyy #                                                                                                   |
|                                                                                                    |                                                                                                    |
| Previous                                                                                                    |                                                                                                    |
| ·                                                                                                    |                                                                                                    |